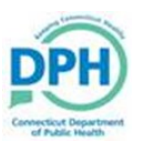

## **Completing Personal Information and Affirming**

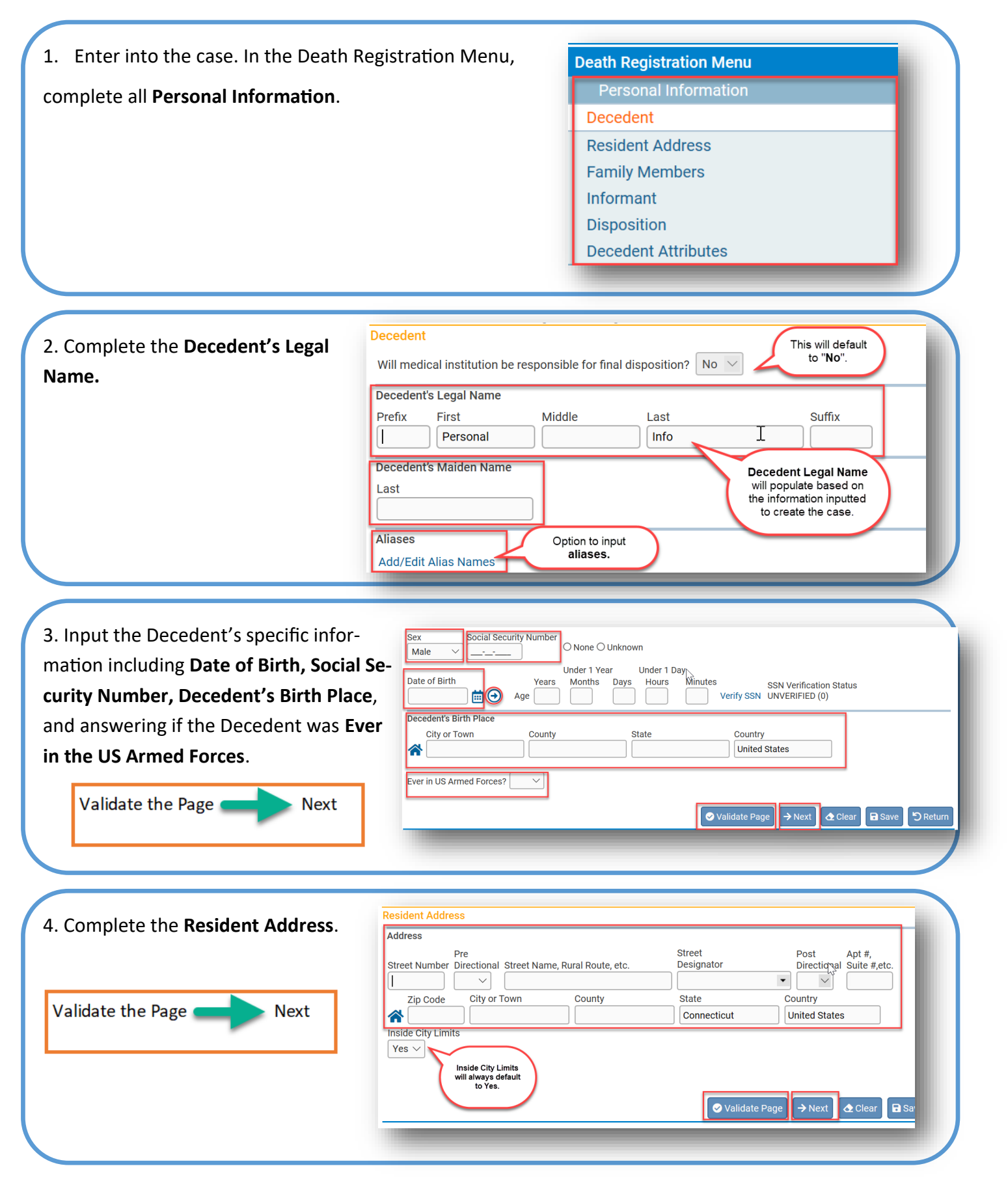

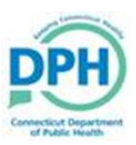

option.

## **Completing Personal Information and Affirming**

Family Members 5. Input the Family Members information in-Marital Status ✓ Other Specify cluding the Decedent's Marital Status, Surviv-Surviving Spouse's Nam Suffix First Middle Last (name prior to first marriage) ing Spouse (if applicable), and the Decedent's Father / Parent Name Prior to First Marriag Parents information. First Middle Last Suffix Mother / Parent Name Prior to First Marriage Validate the Page Next First Middle Last Suffix 😔 Validate Page 6. Complete the Informant Name, Address, Informant Name Middle Last Suffix First and Telephone Number. Relationship to Decedent ✓ Other specify Address Street Post Apt #, Designator Validate the Page ( Next Street Number Directional Street Name or PO Box, Rural Route, etc. Directional Suite #,et •  $\sim$  $\sim$ City or Town State Country Zip Code United States **^** Informant Phone Number This is a new requirement. ✓ Validate Page → Next \Delta Clear 7. Utilize the dropdown for the **Method of disposition**, and select the **Date of disposition**. Disposition Method of disposition Other Specify Cremation Clearance N/A Ē Date of disposition Place of Disposition 8. Select the magnifying glass to search for the Place of disposition and choose the appropriate

| cility Name          | ility name followed<br>the % wild card.<br>Ex. "AAA%" |            | Search      | \$   |
|----------------------|-------------------------------------------------------|------------|-------------|------|
| acility Name         | Address                                               | City       |             | - 81 |
| AA Funeral Home TEST | 100 Sunset Landing                                    | New London | select      | - 84 |
| edar Hill Cemetery   | 453 Fairfield Avenue                                  | Hartford   | select      |      |
| est Cemetery         | 1 Jones Rd                                            | New London | select      |      |
| est Funeral Home     | 1 Clark Street                                        | New London | select      | - 84 |
|                      |                                                       | Total      | Records : 4 |      |
|                      |                                                       |            | Cancel      | - 11 |

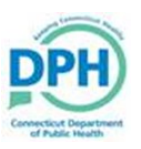

# Completing Personal Information and Affirming

| 9. The funeral home information will populate bas<br>on login credentials. Verify that all information is<br>accurate.                                                                                                    | Sed Fureral Director Connecticut United States                                                                                                    |
|----------------------------------------------------------------------------------------------------|----------------------------------------------------------------------------------------------------|
| 10. Validate the Page                                                                                                    | Next Validate Page → Next                                                                                                    |
| 11. Input the Decedent's Occupation,<br>Industry, completed level of<br>Education, Ancestry, and Race.                                                                                                    | scedent Attributes         breedent's Occupation       Decedent's Industry         breedent's Education                                                                                                    |
| 12. Once the pages are complete and verified with<br>marks, the <b>Sign</b> option will populate. Cases are no<br>required certifications are complete.<br>If a cremation certificate is required,<br>electronic approval from the Medical<br>Examiner's Office will need to be ob-<br>tained prior to signing. | h green check<br>ot signed until all<br>Death Registration Menu<br>Personal Information<br>Decedent<br>Resident Address<br>Family Members<br>Family Members<br>Informant<br>Disposition<br>Decedent Attributes<br>Sign |

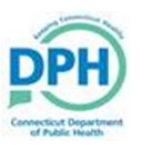

## **Completing Personal Information and Affirming**

Once all requirements are met and the case is medically certified, the Personal Information can be signed. Check the box and select **Affirm.** 

#### Affirmations

Affirm the following:

ifirm that, to the best of my knowledge, the personal information stated on this record is correct as provided by the informant and is submitted for filing by the local registrar.

The only caveat to this process is when a case is dropped to paper due to the medical certifier not being in the system. The personal information will need to be affirmed prior to the medical certification .